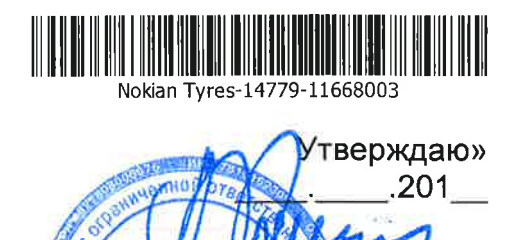

Пантюхов А. Г.

Генеральный директор ООО «Нокиан Шина»

Шина

Shina

«Нокиан

«Nokian

условия

# РАСШИРЕННОЙ ГАРАНТИИ

# НА АВТОМОБИЛЬНЫЕ ШИНЫ NOKIAN TYRES

# ДЛЯ ЛЕГКОВЫХ АВТОМОБИЛЕЙ

# на период с 01.01.19 по 31.12.19 года

г. Всеволожск Версия от 01.01.2019

Maurka

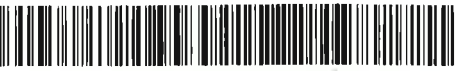

# Цель программы сопровождения продаж шин «Расширенная Гарантия»

- создание положительного имиджа автомобильных шин Nokian Tyres как высококачественного продукта с пролонгированным сроком пользования и повышение лояльности Покупателей;

– увеличение числа постоянных Покупателей автомобильных шин Nokian Тугез при помощи дополнительного обслуживания, позволяющего увеличивать срок пользования Покупателем шинами Nokian Tyres.

– продвижение на рынок и увеличение объемов продаж автомобильных шин Nokian Tyres.

#### 1. ТЕРМИНЫ И ОПРЕДЕЛЕНИЯ

| Автомобильные шины | - автомоб | ильные  | шины,   | произведенные | компа | нией |
|--------------------|-----------|---------|---------|---------------|-------|------|
| Nokian Tyres       | Nokian    | Tyres   | Plc.    | (Финляндия)   | И     | ee   |
|                    | - аффили  | рованны | ми пред | приятиями.    |       |      |
|                    |           |         |         |               |       |      |

- ООО «Нокиан Шина» дочернее общество компании Nokian Tyres Plc. (Финляндия) и ее эксклюзивный дистрибьютор в России, осуществляющий продажу автомобильных шин Nokian Tyres, организатор настоящей - Расширенной гарантии
- Расширенная гарантия комплекс мероприятий направленных на продвижение автомобильных шин Nokian Tyres путём предоставления обслуживания Покупателям шин Nokian Tyres в Авторизованных торговых точках в рамках условий, определённых ООО «Нокиан Шина».
- позволяет Покупателю без дополнительной оплаты с Бессрочная Расширенная гарантия его стороны 1 (один) раз в течение неограниченного срока с момента приобретения отремонтировать шину (если шина подлежит ремонту) и 1 (один) раз в течение неограниченного срока С момента приобретения заменить повреждённую шину на новую (если шина не подлежит ремонту) в порядке и Расширенной настоящим Условиям согласно гарантии.
- Электронная способ предоставления Расширенной гарантии, при котором Покупатель не получает в момент приобретения шин Гарантийный талон в бумажном виде, а для получения обслуживания в рамках Расширенной гарантии предоставляет необходимые данные путем заполнения форм регистрации и/или активации Электронной Расширенной гарантии на сайте www.nokiantyres.ru.
- Регистрация покупки (в действия Покупателя или участника Электронной процессе Электронной Расширенной гарантии по внесению и передаче Расширенной гарантии) данных о покупке шин Nokian Tyres путем внесения

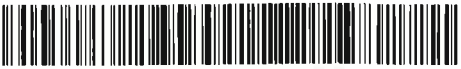

- данных в форму регистрации на сайте <u>www.nokiantyres.ru</u> или Систему.

Активация Электронной действия Покупателя по заполнению электронной формы на сайте <u>www.nokiantyres.ru</u> с указанием достоверных данных о себе и приобретенных им – шинах Nokian Tyres для целей подтверждения своего согласия в случае необходимости воспользоваться обслуживанием по Расширенной гарантии (подробно порядок действий описан в Приложении №6 к настоящим Условиям)

- **Дистрибьютор** юридическое лицо, осуществляющее оптовую продажу автомобильных шин Nokian Tyres в соответствующем регионе России на основе дистрибьюторского соглашения с ООО «Нокиан Шина» и вовлеченное в процесс организации Расширенной гарантии.
- торговая точка (шинный центр, магазин, автосалон, Участник Расширенной интернет-магазин и другой вид торгового объекта), гарантии розничную продажу осуществляющая автомобильных шин Nokian Tyres Покупателям, выдачей талона Расширенной сопровождаемую бумажном виде, являющаяся гарантии И В Участником настоящей Расширенной гарантии.
- Участник Электронной
  торговая точка (шинный центр, магазин, автосалон, интернет-магазин и другой вид торгового объекта), , являющаяся Участником настоящей Расширенной гарантии, осуществляющая розничную продажу автомобильных шин Nokian Tyres Покупателям, сопровождаемую предоставлением Электронной Расширенной гарантии путем регистрации покупки в Системе (без выдачи Гарантийного талона в бумажном виде).
  - Авторизованная некоторые торговые точки из числа Участников торговая точка (ATT) Расширенной гарантии, специально уполномоченные компанией ООО «Нокиан Шина» на рассмотрение, принятие решений и осуществление обслуживания в рамках условий Расширенной гарантии для Покупателей.
- Авторизованная некоторые торговые точки из числа Авторизованных торговая точка с торговых точек, специально уполномоченные Электронной компанией ООО «Нокиан Шина» на рассмотрение, принятие решений и осуществление обслуживания по Электронной Расширенной гарантии.

Usamper-

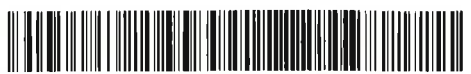

- Покупатель конечный покупатель (физическое или юридическое лицо) автомобильных шин Nokian Tyres, купивший их у Участника Расширенной гарантии или Участника Электронной Расширенной гарантии, как самостоятельный товар, либо как товар в составе колеса в сборе с целью использования по прямому назначению.
- Гарантийный талон (Талон) – бумажный бланк установленного ООО «Нокиан Шина» образца, выдаваемый Участником Расширенной гарантии Покупателю, при продаже шин Nokian Tyres согласно настоящим условиям (см. Приложение № 4: «Пример внешнего вида гарантийного талона»).
- Представитель сотрудник ООО «Нокиан Шина», уполномоченный
- ООО «Нокиан Шина» проводить проверку шин и/или документов, оценивать правомерность и обоснованность проведения обслуживания Авторизованной торговой точкой в рамках Расширенной гарантии, а также делать контрольные надрезы.
- Контрольные надрезы преднамеренно нанесённые повреждения на шины Nokian Tyres по инициативе ООО «Нокиан Шина», исключающие возможность дальнейшего использования по прямому назначению, ремонта, повторного обращения.
  - Отчетный период календарный месяц, в течение которого Авторизованной торговой точкой совершались замены, ремонты, предоставление 50% скидки в рамках текущих условий настоящей Расширенной гарантии. Период, за который оформляется отдельный комплект документов.
  - Автоматизированная электронная система учёта данных о продаже шин система учёта (Система) – олектронная система учёта данных о продаже шин Nokian Tyres Участника Электронной расширенной гарантии, а также объёма обслуживания, оказанных Авторизованной торговой точкой по поручению ООО «Нокиан Шина».
    - Шиномонтажные это комплекс обслуживания, включающий в себя: работы а) при замене: снятие колеса, мойка колеса,
      - демонтаж шины с обода, монтаж шины на обод, накачивание шины, балансировка и установка грузов, установка колеса на транспортное средство;

б) при ремонте: снятие колеса, мойка колеса, демонтаж шины с обода, стоимость ремонтных материалов, а также стоимость работ по их

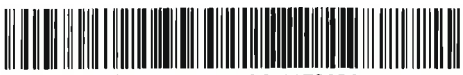

установке, монтаж шины на обод, накачивание шины, балансировка и установка грузов, установка колеса на транспортное средство.

#### 2. ОБЩИЕ ПОЛОЖЕНИЯ

- 2.1.ООО «Нокиан Шина» предоставляет Покупателям Расширенную гарантию на автомобильные шины Nokian Tyres, приобретенные в период с 01.01.2019 по 31.12.2019.
- 2.2. Программа «Расширенная гарантия» не является «гарантией качества товара», которая регламентируется в Законе о защите прав потребителей и других нормативных документах на территории Российской Федерации. Слово «гарантия» в условиях настоящей программы используется исключительно в качестве названия. Программа «Расширенная гарантия» регулируется исключительно настоящими Условиями.
- 2.3. Расширенная гарантия распространяется на шины моделей:

Nokian Hakka Green 2 Nokian Hakka Blue 2 Nokian Hakka Black 2 Nokian Hakka Blue 2 SUV Nokian Hakka Black 2 SUV Nokian Hakka C2 Nokian Hakkapeliitta 8 Nokian Hakkapeliitta 9 Nokian Hakkapeliitta R2 Nokian Hakkapeliitta R3 Nokian Hakkapeliitta 8 SUV Nokian Hakkapeliitta 9 SUV Nokian Hakkapeliitta R2 SUV Nokian Hakkapeliitta R3 SUV Nokian Hakkapeliitta LT2 (кроме типоразмера 315/70 R 17 121/118S) Nokian Hakkapeliitta LT3 (кроме типоразмера 315/70 R 17 121/118S) Nokian Hakkapeliitta C3 Nokian Hakkapeliitta CR3

NOKIAN NORDMAN SZ NOKIAN NORDMAN S SUV NOKIAN NORDMAN 7 NOKIAN NORDMAN 7 SUV NOKIAN NORDMAN RS2 NOKIAN NORDMAN RS2 SUV

а также шины перечисленных моделей, произведённые по технологии Run Flat или Flat Run.

2.4. Расширенная гарантия распространяется также на шины перечисленных моделей в составе товара «колесо в сборе», состоящего из пневматической шины, смонтированной на колесо, если такое колесо в сборе было

Albanobr\_

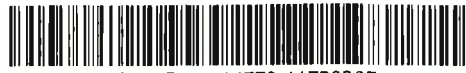

реализовано на рынок компанией ООО «Нокиан Шина» или реализовано непосредственно Участником Расширенной гарантии.

2.5. В зависимости от способа предоставления Расширенной гарантии в момент покупки для физических лиц различается процесс получения Расширенной гарантии, а также перечень Авторизованных торговых точек, куда Покупатель может обращаться за получением обслуживания в рамках настоящих условий Расширенной гарантии:

|                                              | Предоставление Расширенной гарантии |                    |  |
|----------------------------------------------|-------------------------------------|--------------------|--|
|                                              | в виде бумажного<br>Талона          | в электронном виде |  |
| Участник Расширенной<br>гарантии             | да                                  | нет                |  |
| Участник Электронной<br>Расширенной гарантии | HÊT                                 | да                 |  |
| Авторизованная<br>торговая точка (АТТ)       | да                                  | нет                |  |
| Авторизованная<br>торговая точка с эРГ       | да                                  | да                 |  |

Юридическим лицам Расширенная гарантия предоставляется путем выдачи Гарантийного талона в бумажном виде при приобретении шин у любого из Участников Расширенной гарантии.

- 2.6. Расширенная гарантия позволяет Покупателю в случае непреднамеренного повреждения шины воспользоваться определенными правами в Авторизованных торговых точках, действующих по поручению ООО «Нокиан Шина».
- 2.7.В зависимости от модели шины, объем прав Покупателя по Расширенной гарантии различается:

| Модели шин                        | Объем прав Покупателя по Расширенной гарантии: |
|-----------------------------------|------------------------------------------------|
| Nokian Hakka Green 2              | Расширенная гарантия («Бессрочная              |
| Nokian Hakka Blue 2               | Расширенная гарантия») позволяет               |
| Nokian Hakka Black 2              | Покупателю без дополнительной оплаты с         |
| Nokian Hakka Blue 2 SUV           | его стороны 1 (один) раз в течение             |
| Nokian Hakka Black 2 SUV          | неограниченного срока с момента                |
| Nokian Hakka C2                   | приобретения отремонтировать шину              |
| Nokian Hakkapeliitta 8            | (если шина подлежит ремонту) и 1 (один)        |
| Nokian Hakkapeliitta 9            | раз в течение неограниченного срока с          |
| Nokian Hakkapeliitta R2           | момента приобретения заменить                  |
| Nokian Hakkapeliitta R3           | повреждённую шину на новую (если шина          |
| Nokian Hakkapeliitta 8 SUV        | не подлежит ремонту) в порядке и               |
| Nokian Hakkapeliitta 9 SUV        | согласно настоящим Условиям                    |
| Nokian Hakkapeliitta R2 SUV       | Расширенной гарантии. Шиномонтажные            |
| Nokian Hakkapeliitta R3 SUV       | работы, необходимые для установки и            |
| Nokian Hakkapeliitta LT2 (кроме   | снятия шин в рамках Бессрочной                 |
| типоразмера 315/70 R 17 121/118S) | Расширенной гарантии, оказываются              |
|                                   | Авторизованной торговой точкой без             |

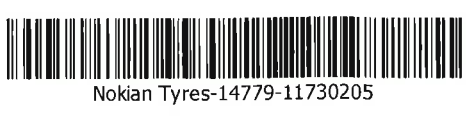

| Nokian Hakkapeliitta LT3 (кроме<br>типоразмера 315/70 R 17 121/118S)<br>Nokian Hakkapeliitta C3<br>Nokian Hakkapeliitta CR3 | взимания платы с Покупателя.<br>Обслуживание по Расширенной гарантии<br>оказываются Покупателю только при<br>условии, что остаточная глубина<br>протектора поврежденной шины<br>составляет не менее 4 мм.                                                                                                    |
|----------------------------------------------------------------------------------------------------|----------------------------------------------------------------------------------------------------|
| NOKIAN NORDMAN SZ<br>NOKIAN NORDMAN S SUV<br>NOKIAN NORDMAN 7 SUV<br>NOKIAN NORDMAN RS2<br>NOKIAN NORDMAN RS2 SUV           | Расширенная тарантия позволяет<br>Покупателю <b>1 (один) раз в течение</b><br><b>одного года</b> с момента приобретения в<br>случае повреждения шины (если шина не<br>подлежит ремонту) получить скидку на<br><b>приобретение новой шины в размере</b><br><b>50%</b> от цены, указанной Авторизованной<br>торговой точкой в момент обращения<br>Покупателя. Для приобретения шин<br>других моделей скидка в рамках<br>Расширенной гарантии не<br>предоставляется. Решение о том,<br>суммируется ли скидка по Расширенной<br>гарантии с другими скидками и акциями,<br>проводимыми Авторизованной торговой<br>точкой в момент обращения Покупателя,<br>Авторизованная торговая точка<br>принимает самостоятельно.<br>Шиномонтажные работы, необходимые<br>для установки и снятия шин в рамках<br>Расширенной гарантии, оплачиваются<br>Покупателем самостоятельно и могут<br>осуществляться как в Авторизованной<br>торговой точке, так и в любой другой точке<br>сервиса. Расширенная гарантия<br>предоставляется только при<br>непреднамеренных эксплуатационных<br>повреждениях шин, когда шину<br>невозможно отремонтировать, а именно:<br>глубокий порез более 6 мм, разрыв,<br>вздутие боковины. Если шину возможно<br>отремонтировать, то Покупатель может<br>произвести ремонт шины как в<br>Авторизованной торговой точке, так и в<br>любой другой точке сервиса. Стоимость<br>ремонта шин NOKIAN NORDMAN SZ,<br>NOKIAN NORDMAN RS2, NOKIAN<br>NORDMAN RS2 SUV оплачивается<br>Покупателем самостоятельно. Скидка на<br>приобретение новой аналогичной шины<br>Nokian Nordman взамен повреждённой в<br>рамках условий Расширенной гарантии<br>предоставляется Покупатель олько при |

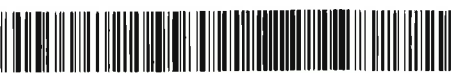

| ĺ | условии,   | что  | остаточная   | глубина |
|---|------------|------|--------------|---------|
|   | протектора |      | поврежденной | шины    |
|   | составляет | не м | енее 4 мм.   |         |

2.8. При замене шины или предоставлении 50% скидки на новую шину в рамках Расширенной гарантии, взамен поврежденной шины Авторизованная торговая точка должна предоставить Покупателю новую шину той же модели и типоразмера. В случае, если на момент обращения Покупателя на складе Авторизованной торговой точки отсутствует требуемая шина той же модели и типоразмера, то Покупатель вправе по своему выбору:

1) ожидать в срок не более 90 календарных дней поступления требуемой шины на склад Авторизованной торговой точки;

2) обратиться в другую Авторизованную торговую точку для замены;

3) в случае если данная модель отсутствует на складе Дистрибьютора и ООО «Нокиан Шина» (к примеру, модель снята с производства или другие причины) и нет возможности предоставить Покупателю требуемую для замены шину в течение 90 дней, то может быть произведена замена на шину Nokian Tyres другой модели и/или типоразмера в соответствии с рекомендациями инструкций по эксплуатации транспортного средства Покупателя, указанного в Гарантийном талоне/ при активации электронной Расширенной гарантии. Обеспечение соблюдения п. 5.5. Постановления Правительства РФ от 23.10.1993 N 1090 (ред. от 04.12.2018) "О Правилах движения" обеспечивает Покупатель. При замене дорожного поврежденной шины на шину другой модели ООО «Нокиан Шина» не компенсирует приобретение второй шины и не предоставляет каких-либо скидок на приобретение второй шины для установки аналогичной второй шины на одной оси транспортного средства. Обеспечение соблюдения требований п. 5 «Колеса и шины» Приложения к Основным положениям по транспортных средств к эксплуатации и обязанностям допуску должностных лиц по обеспечению безопасности дорожного движения выполняется Покупателем и/ или владельцем транспортного средства.

- 2.9. Расширенная гарантия не распространяется на шины типоразмера 315/70 R 17 121/118S в моделях Nokian Hakkapeliitta LT2 и Nokian Hakkapeliitta LT3.
- 2.10. Расширенная гарантия распространяется только на эксплуатационные повреждения, такие как проколы, порезы/разрывы и вздутия боковины.
- 2.11. Расширенная гарантия распространяется на шины, поврежденные в результате дорожно-транспортного происшествия.
- 2.12. Расширенная гарантия не предоставляется Покупателю в следующих случаях:
  - a) преднамеренные повреждения шины (акты вандализма со стороны Покупателя или третьих лиц);
  - б) повреждения шины, вызванные неправильным хранением;
  - в) повреждения шины, полученные в результате монтажа/демонтажа или установки балансировочных грузов;

г) повреждения шины, вызванные применением обода несоответствующего шине либо деформированного/дефектного обода;

 д) повреждения шины, связанные с особенностями эксплуатации и не нарушающие ее герметичность. К таким повреждениям относятся:

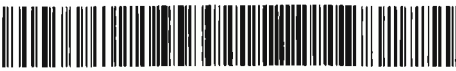

- неравномерный износ шины при экстренном торможении с блокировкой колеса;
- неравномерный износ при неисправности узлов подвески транспортного средства;
- неравномерный износ при неправильной регулировке углов установки колес;
- неравномерный износ при эксплуатации с несоответствующим давлением;
- износ, обусловленный манерой вождения;
- износ, обусловленный спецификой дорожного полотна;
- поверхностные повреждения, не ведущие к потере эксплуатационных свойств;
- е) повреждения шины, связанные с несоблюдением правил эксплуатации шин:
  - использование шин не соответствующих сезону с учётом климатических условий конкретного региона России;
  - несоблюдение типоразмера, индекса нагрузки и индекса скорости, внутреннего давления в шине, указанных производителем транспортного средства в руководстве по эксплуатации автомобиля, на котором установлены шины;
- ж) повреждения шины в результате эксплуатации без давления, т.е. шины, имеющие разрывы боковины с частичным или полным отделением боковины и бортовой части шины от протектора и других сопряжённых элементов шины, разрывы, осыпание, оплавление внутреннего герметизирующего слоя, вызванные эксплуатацией без давления, даже если потеря давления изначально была вызвана механическим повреждением шины и место этого повреждения невозможно определить;
- з) повреждения шины, полученные в результате воздействия горючесмазочных материалов, химикатов, огня;
- и) выпадение шипов противоскольжения из шин;
- к) повышенный, по оценке Покупателя или третьих лиц, уровень шума при эксплуатации шины;
- к) низкие, по оценке Покупателя или третьих лиц, сцепные свойства шины при эксплуатации;
- л) вибрация шины при движении, наличие осевого и/или радиального биения шины и/или наличие дисбаланса шины;
- м) ремонт шины, произведенный не в Авторизованной торговой точке (для шин с «Бессрочной Расширенной гарантией»);
- н) повреждение шины в результате дефекта от произведённого ранее ремонта шины, осуществленного не в Авторизованной торговой точке;
- о) повреждения шины, полученные в результате стихийного бедствия (наводнения, землетрясения, урагана);
- п) повреждения шины, полученные в результате использования в экстремальных условиях (участие в гонках, дрифтинг и т.п.);
- р) повреждения шины, полученные в результате действий представителей правоохранительных органов или других лиц,

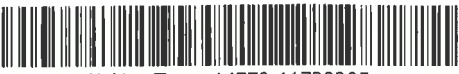

направленных на принудительную остановку транспортного средства;

- с) повреждения шин с остаточной глубиной протектора менее 4 мм;
- т) повреждения шин, заменённых или приобретённых ранее с 50% скидкой в рамках Расширенной гарантии;
- у) предъявление Покупателем неполного комплекта документов, указанного в разделе 3.1 настоящих Условий;
- ф) отказ Покупателя от объяснения расхождений, обнаруженных Авторизованной торговой точкой в документах, предъявленных Покупателем по порядку действий в пункте 3.3 настоящих Условий, а также отказ в составлении пояснительной записки;
- х) повреждение шины в результате продолжительного трения шины о сторонние предметы: кузов транспортного средства, элементы подвески транспортного средства, бордюрные камни и другие выступающие предметы, а также повреждения шин в результате продолжительной пробуксовки шин с трением о выступающие предметы.

Если в период с момента приобретения шин NOKIAN NORDMAN SZ, NOKIAN NORDMAN S SUV, NOKIAN NORDMAN 7, NOKIAN NORDMAN 7 SUV, NOKIAN NORDMAN RS2, NOKIAN NORDMAN RS2 SUV до момента обращения Покупателя в Авторизованную торговую точку с целью получения 50% скидки на новую шину в связи с повреждением ранее приобретенной Покупателем шины, был произведен ремонт на шинах, то Покупатель вправе рассчитывать на получение скидки только в той ситуации, когда качество произведенного ранее ремонта не стало причиной выхода шины из строя. В этом случае Покупатель обязан иметь документ, подтверждающий характер повреждения и способ произведенного ремонта (чек, заказ-наряд и т.д.) с подписью ответственного лица и печатью организации, производившей ремонт.

- 2.13. Расширенная гарантия не распространяется на шины, полученные в подарок, т.е. бесплатно, и на шины, не подтвержденные документами о приобретении или проданными по «нулевой» стоимости.
- 2.14. В одном гарантийном талоне Расширенной гарантии/ в одной форме регистрации (активации) электронной Расширенной гарантии может быть внесено не более 5 (пяти) шин. В случае приобретение более 5 (пяти) штук шин оформляется несколько Талонов/ электронных регистраций (активаций).
- 2.15. Осмотр поврежденных шин, а также принятие решения о ремонте или замене по условиям Расширенной гарантии производятся в Авторизованных торговых точках на всей территории Российской Федерации.
- 2.16. Осмотр поврежденных шин, а также принятие решения о ремонте или замене по Электронной Расширенной гарантии производятся в Авторизованных торговых точках с электронной расширенной гарантией на всей территории Российской Федерации.
- 2.17. Контактная информация об Участниках Расширенной гарантии и Участниках Электронной Расширенной гарантии (шинные центры, автосалоны, интернет-магазины), об Авторизованных торговых точках (Авторизованных шинных центрах), и Условия Расширенной гарантии размещены на официальном сайте компании ООО «Нокиан Шина» www.nokiantyres.ru, также вся информация доступна по телефону горячей линии 8 800 250 88 50 (звонок бесплатный).

Usanobr-

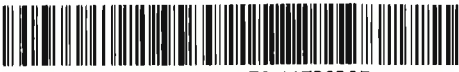

- 2.18. Обязательным условием предоставления Расширенной гарантии Покупателю является:
  - 2.18.1 Наличие правильно заполненного Гарантийного талона или Активация Электронной Расширенной гарантии на шину (комплект шин), а именно:

a) Гарантийный талон Покупатель получает от Участника Расширенной гарантии в момент приобретения шин Nokian Tyres (Приложение № 4. Пример внешнего вида гарантийного талона). Гарантийный талон заполняется в момент приобретения шин Nokian Tyres в соответствии со следующими требованиями:

- Вся информация в Гарантийном талоне заполняется аккуратно печатным буквами;
- В один Гарантийный талон может быть вписано не более 5 (пяти) шин.
  В случае приобретения более 5 (пяти) шин, Покупателю выписывается соответствующее количество гарантийный талонов;
- Обязательно должны быть заполнены следующие поля:
  - –ФИО Покупателя, в случае приобретения юридическим лицом наименование юридического лица;
  - -номер мобильного телефона Покупателя, в случае приобретения юридическим лицом – контактный телефон ответственного сотрудника/ официального представителя;
  - –электронная почта Покупателя или компании, в случае приобретения юридическим лицом;
  - марка, модель, государственный номер (или VIN-номер)
    транспортного средства на котором будут эксплуатироваться шины;
  - -модель, типоразмер и код шин(ы) 8 символов, обозначающих дату производства, кодовое обозначение завода производителя и типоразмера шины (обычно находится вблизи надписи "DOT" на боковине шины);
  - –подпись и печать Участника Расширенной гарантии;
  - подпись Покупателя, подтверждающая факт его ознакомления с Условиями Расширенной Гарантии до совершения покупки и подтверждающая согласие на любую обработку своих персональных данных ООО «Нокиан Шина» или третьими лицами по его выбору для предоставления Покупателю Расширенной гарантии;

б) Информация о необходимости пройти Активацию Электронной гарантии сообщается Покупателю Участником Расширенной Электронной Расширенной гарантии в момент приобретения шин Nokian информации путем предоставления через Tyres устно или информационные материалы, расположенные в торговой точке, которая является Участником Электронной Расширенной гарантии. Активация Электронной Расширенной гарантии осуществляется Покупателем в течение срока, установленного в п.3.1.13 настоящих условий.

 наличие правильно оформленных первичных учетных документов (кассовый/ товарный чек / товарная накладная или заказ-наряд), подтверждающих факт приобретения шины по наличному либо безналичному расчету Покупателем. Если в кассовом чеке, выданном Участником Расширенной Гарантии, не указана информация о месте (фактический адрес, юр. наименование точки продажи), дате

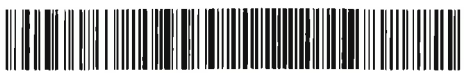

приобретения шин, модели и типоразмере шины, то наличие товарного чека с указанием места (фактического адреса, юр. наименования точки продажи),даты приобретения, названия модели и типоразмер приобретенных шин является обязательным. Учетные документы о приобретении должны быть аккуратно, правильно и полностью заполнены, содержать полную информацию о месте дате приобретения шин, модели и типоразмере шины, стоимости шины.

- Для Электронной Расширенной гарантии после прохождения Активации в сроки, указанные в п. п.3.1.13, Покупатель может не хранить оригиналы документов на приобретение шин, обслуживание по Электронной Расширенной гарантии оказываются при рассмотрении документов, загруженных Покупателем в Систему.
- 2.19 Авторизованная торговая точка имеет право отказать Покупателю в ремонте или замене шины без дополнительной оплаты с его стороны, отказать в предоставлении 50% скидки на приобретение новой шины, взамен поврежденной в рамках Расширенной гарантии в любом из следующих случаев:

- полное или частичное отсутствие данных в Гарантийном талоне;

- отсутствие Активации Электронной Расширенной гарантии, либо Активация Электронной Расширенной гарантии за пределами срока, установленного п.3.1.13 настоящих условий;

- выявление недостоверных данных в Гарантийном талоне Расширенной Гарантии, либо в электронной форме, заполненной при Регистрации покупки и/или Активации Электронной Расширенной гарантии.

- 2.20 При несоответствии данных обратившегося в Авторизованную торговую точку Покупателя с данными, указанными в Гарантийном талоне или в электронной форме при Регистрации покупки и/или Активации гарантии, лицу, обратившемуся Электронной Расширенной в Авторизованную торговую точку, необходимо предоставить обоснование выявленного несоответствия. В ином случае Авторизованная торговая обратившемуся предоставлении вправе отказать лицу в точка Расширенной гарантии.
- 2.21 Авторизованная точка является торговая не лицом. уполномоченным на принятие и (или) удовлетворение требований покупаелей в отношении товара ненадлежащего качества (за исключением товара, реализованного этой же Авторизованной торговой точкой). В данном случае под товаром ненадлежащего качества понимается товар с производственными недостатками, т.е. с недостатками, которые имели место или причина возникновения которых имела место до передачи Порядок условия устранения конечному Покупателю. И товара товара производственных недостатков качества регулируется законодательством РФ о защите прав потребителей.
- 2.22 Настоящими условиями Расширенной гарантии регулируются взаимоотношения сторон в отношении эксплуатационных недостатков, т.е. недостатков товара, которые возникли уже после передачи товара Покупателю и в отношении которых производитель, продавец и иные лица не несут какой-либо ответственности перед Покупателем в соответствии с законодательством о защите прав потребителей. Воспользовавшись своими правами по Расширенной гарантии и подписав соответствующие документы, Покупатель тем самым подтверждает, что повреждение шины носит эксплуатационный характер.

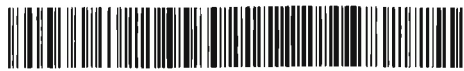

ООО «Нокиан Шина» и Авторизованная торговая точка оставляют за 2.23 собой право связаться с Покупателями по контактным данным, указанным в Гарантийном талоне Расширенной гарантии или при Активации Расширенной гарантии, для проверки данных. Электронной Авторизованная торговая точка обязана проверить достоверность контактных данных (телефон для связи) Покупателя, указанных в Гарантийном талоне или в Системе, в момент обращения Покупателя в Авторизованную торговую. В случае если Покупатель отказывается информацию (телефон для связи). контактную предоставить Авторизованная торговая точка имеет право отказать в оказании обсллуживания по Расширенной гарантии. ООО «Нокиан Шина» имеет право связаться с Покупателем по указанным контактным данным (телефон для связи, электронная почта) с целью проверки качества оказанного обслуживания.

## 3 <u>ПРАВИЛА И ПОРЯДОК ДЕЙСТВИЙ В РАМКАХ РАСШИРЕННОЙ</u> ГАРАНТИИ

3.1. Покупатель

# Действия Покупателя необходимые для участия в Расширенной гарантии:

- 3.1.1 Приобрести шины моделей, указанных в разделе 2. «Общие положения» п. 2.3. в торговой точке, которая является Участником Расширенной гарантии, в период действия Расширенной гарантии, указанный в п.2.1 настоящих условий.
- 3.1.2 Узнать адреса и контактные данные Участников Расширенной гарантии Покупатель может на официальном сайте компании ООО «Нокиан Шина» www.nokiantyres.ru разделе «Расширенная гарантия» или по телефону 8 800 250 88 50.
- 3.1.3 При покупке шин, указанных в пункте 2.3 настоящих условий, Покупатель должен удостовериться, что:
- 3.1.3.1. Участник Расширенной гарантии выдал Покупателю документы, подтверждающие факт купли-продажи и заполненный в соответствии с настоящими Условиями Гарантийный талон.
- 3.1.3.2. Участник Электронной Расширенной гарантии:

1) выдал Покупателю документ, подтверждающий факт купли-продажи, для последующей самостоятельной Регистрации покупки и последующей Активации Электронной Расширенной гарантии.

2) или зарегистрировал покупку в Системе. В таком случае Покупателю должно прийти смс-сообщение со ссылкой на Активацию Электронной Расширенной гарантии. Самостоятельная Регистрация покупки в таком случае от Покупателя не требуется, Активация требуется.

3.1.4 При покупке шин у Участника Электронной Расширенной гарантии Покупатель обязан сообщить Участнику Электронной расширенной гарантии свой актуальный номер мобильного телефона, по которому в дальнейшем Покупатель будет Активировать Электронную Расширенную гарантию с целью последующего получения обслуживания в рамках настоящих условий

Manosa

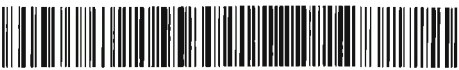

- 3.1.5 В качестве документа, подтверждающего факт купли-продажи шин, могут использоваться следующие документы:
  - Кассовый чек с указанием информации о месте (фактическом адресе и юридическом наименовании точки продаж),дате приобретения шин, название модели, типоразмер и стоимости приобретённых шин. В случае отсутствия необходимой информации на кассовом чеке Участник Расширенной гарантии/ Участник Электронной Расширенной гарантии обязан выдать товарный чек с указанием всей необходимой информации;
  - Товарный чек (при отсутствии кассового аппарата или в случае если в кассовом чеке не указана вся необходимая информация) с указанием места (фактический адрес и юридическое наименование точки продаж), даты приобретения, название модели и типоразмер приобретенных шин;
  - Товарная накладная с указанием информации о месте и дате приобретения шин, модели и типоразмере шин;
  - Заказ-наряд с указанием информации о месте и дате приобретения шин, модели и типоразмере шин.

При этом документ, подтверждающий факт купли-продажи шин, должен включать в себя следующую информацию: товар, количество, типоразмер, дату продажи, ИНН продавца и фактический адрес торговой точки.

- 3.1.6 Если в кассовом чеке указывается типоразмер и модель приобретаемой шины, то в качестве документа, удостоверяющего факт приобретения, допускается использование самого кассового чека. Если в кассовом чеке нет данных о типоразмере и модели приобретаемых шин, то в сопровождение к такому кассовому чеку Участник обязан приложить товарный чек.
- 3.1.7 При наличии установленного кассового аппарата Участник Расширенной гарантии/ Участник Электронной Расширенной гарантии обязан выдать кассовый чек Покупателю.
- 3.1.8 Квитанция об оплате банковской картой не исключает необходимость наличия кассового или товарного чека.
- 3.1.9 Покупатель в момент оформления покупки у Участника Расширенной гарантии и заполнения Гарантийного талона обязан предоставить Участнику все необходимые для этого данные, а именно:
  - ФИО Покупателя (для юридических лиц полное наименование юридического лица, который будет эксплуатировать транспортное средство с установленными на нем приобретенными шинами и потенциально обращаться за обслуживанием в рамках Расширенной гарантии;
  - марку и модель транспортного средства, на который будут установлены шины;
  - государственный номер (или VIN-номер) транспортного средства, на который будут установлены шины. В случаях отсутствия зарегистрированного государственного номера для заполнения гарантийного талона в Талоне фиксируется VIN-номер транспортного средства, указанный в паспорте транспортного средства (ПТС);
  - номер мобильного телефона Покупателя (для юридических лиц контактный телефон представителя организации, который планирует обращаться за обслуживанием в рамках Расширенной гарантии) для связи;
  - электронную почту Покупателя для связи.

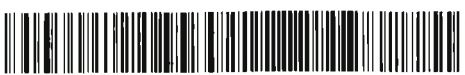

Все перечисленные сведения, включая сведения о приобретаемой шине: модель, типоразмер, код шины, должны быть аккуратно внесены в талон сотрудниками Участника Расширенной гарантии. Также на талоне должна быть поставлена подпись ответственного сотрудника и печать торговой точки Участника Расширенной гарантии.

- 3.1.10 В случае отказа Покупателя от предоставления полных данных для заполнения Гарантийного талона или невозможности указания полных сведений для заполнения Гарантийного талона, Талон не выдаётся, и Покупатель не принимает участие в Расширенной гарантии.
- 3.1.11 В случае отказа Покупателя в Регистрации и/или Активации Электронной Расширенной гарантии Гарантийный талон Покупателю не выдается.
- 3.1.12 В момент покупки у Участника Электронной Расширенной гарантии Регистрация покупки и Активация Электронной Расширенной гарантии Покупателем происходит следующим образом:
  - 3.1.12.1 В случае, когда Участник Электронной Расширенной гарантии не зарегистрировал покупку в Системе и Покупатель не получил смс со ссылкой на Активацию Электронной Расширенной гарантии, Покупатель проходит процедуру самостоятельной Регистрации покупки шин и одновременно процедуру Активации Электронной Расширенной гарантии. Для этого Покупателю необходимо зайти на сайт www.nokiantyres.ru раздел Расширенная гарантия/ Активация электронной расширенной гарантии и внести обязательную к заполнению информацию (подробное описание представлено в Приложении №6 настоящих Условий):
    - Номер мобильного телефона;
    - Информацию о купленных шинах (модель, типоразмер, код шин(ы) (8 символов, обозначающих кодовое обозначение завода производителя, типоразмер шины и дату производства (обычно находится вблизи надписи "DOT" на боковине шины);
    - Дату покупки;
    - Фамилию, имя Покупателя;
    - Данные о транспортном средстве на котором будут эксплуатироваться купленные шины (марка, модель, год, гос. Номер/ VIN);
    - Данные о торговой точке, в которой были куплены шины;
    - Прикрепить копию кассового чека (скан или фото, максимальный размер файла: до 10 Мб, допустимые форматы: jpg, png, gif, bmp). Копия кассового чека должна быть читабельной и содержать информацию, соответствующую информации в заполненной Покупателем форме. В случае, если данные не будут совпадать, Покупатель теряет право получить обслуживание по Электронной Расширенной гарантии.
  - 3.1.12.2 В случае, если Регистрация покупки состоялась в торговой точке, которая является Участником Электронной Расширенной гарантии, и Покупатель получил смс-сообщение со ссылкой на Активацию

11 Roupisa

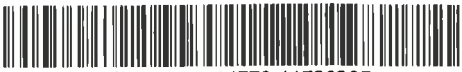

Электронной Расширенной гарантии Покупатель должен пройти по ссылке и заполнить обязательные к заполнению данные (подробное описание представлено в Приложении №6 настоящих Условий):

- Номер мобильного телефона, который был назван продавцу в торговой точке при покупке шин;
- Код из смс-уведомления, полученного Покупателем после регистрации покупки в Системе;
- код шин(ы) (8 символов, обозначающих кодовое обозначение завода производителя, типоразмер шины и дату производства (обычно находится вблизи надписи "DOT" на боковине шины));
- Фамилию, имя Покупателя;
- Данные о транспортном средстве (марка, модель, год, двигатель, гос. Номер/VIN);
- Прикрепить копию кассового чека (скан/ фото); Копия кассового чека должна быть читабельной и содержать информацию, соответствующую информации в заполненной форме. В случае, если данные не будут совпадать, Покупатель теряет право получить обслуживание по Электронной Расширенной гарантии.
- 3.1.12.3 Покупатель должен проверить корректность информации о покупке, которая будет предзаполнена в форме на сайте <u>www.nokiantyres.ru</u>. В случае обнаружения некорректной информации Покупателю необходимо обратиться на горячую линию Nokian Tyres по номеру 8 800 250 88 50 (звонок бесплатный) для внесения корректировок.
- 3.1.13 Покупатель обязан активировать Электронную Расширенную гарантию в течение 30 календарных дней после покупки шин. По истечение данного срока Активация Электронной Расширенной гарантии невозможна, соответственно Покупатель утрачивает право получать обслуживание в рамках настоящих условий.
- 3.1.14 В случае отказа Покупателя от предоставления полных данных для заполнения электронной формы на сайте <u>www.nokiantyres.ru</u> или невозможности указания полных сведений для заполнения электронной формы, Электронная Расширенная гарантия не активируется, и Покупатель не имеет права получать обслуживание Расширенной гарантии в рамках настоящих условий.
- условиями Покупатель, настоящими 3.1.15 воспользоваться желая программы Расширенная гарантия, даёт разрешение на сбор, обработку и использование своих персональных данных, в том числе на любую обработку своих персональных данных ООО «Нокиан Шина» или третьими лицами по выбору ООО «Нокиан Шина» для предоставления Покупателю обслуживания по Расширенной гарантии. Покупатель указывает (самостоятельно или через сотрудника Участника Расширенной гарантии/ Участника Электронной Расширенной гарантии) свои персональные данные в Гарантийном Талоне или при Регистрации/Активации Электронной Расширенной гарантии. В случае наличия в Гарантийном Талоне заполненных персональных данных Покупателя указанное выше разрешение на обработку персональных данных считается полученным вне зависимости о того, подписал Покупатель Талон или нет.

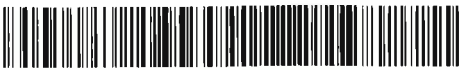

- Покупатель, желая воспользоваться Электронной Расширенной 3.1.16 гарантией и заполняя электронную форму на сайте www.nokiantyres.ru, даёт разрешение на использование своих персональных данных – на любую обработку своих персональных данных ООО «Нокиан Шина» или третьими лицами по выбору ООО «Нокиан Шина» для предоставления Покупателю Расширенной гарантии. Покупатель указывает самостоятельно свои персональные данные в электронной форме на сайте www.nokiantyres.ru. В случае наличия заполненных персональных данных Покупателя в электронной форме на сайте www.nokiantyres.ru и завершения процедуры обработку указанное выше разрешение на Регистрации покупки персональных данных считается полученным.
- 3.1.17 При получении гарантийного талона и документов, подтверждающих покупку (кассовый/ товарный чек / товарная накладная или заказ-наряд), Покупатель обязан убедиться в корректности данных, внесённых в Талон, ознакомиться с краткими условиями в Талоне и поставить подпись на Талоне, подтверждающую факт его ознакомления с настоящими условиями Расширенной гарантии до совершения сделки. Подпись на талоне является согласием Покупателя на любую обработку своих персональных данных ООО «Нокиан Шина» или третьими лицами по выбору ООО «Нокиан Шина» для предоставления Покупателю Расширенной гарантии.
- 3.1.18 Покупатель обязан убедиться в корректности данных, внесённых в электронную форму, ознакомиться с условиями Расширенной гарантии, доступными в форме.
- 3.1.19 Покупателю запрещено передавать право на получение обслуживания в рамках Программы Расширенной гарантии третьим лицам.
- 3.1.20 Действие Расширенной гарантии распространяется только для Покупателя, данные о котором внесены в Талон.
- 3.1.21 Действие Электронной Расширенной гарантии распространяется только для Покупателя, данные о котором внесены в электронную форму Активации Электронной Расширенной гарантии.
- 3.1.22 Действие Электронной Расширенной гарантии распространяется только для физических лиц.
- 3.1.23 Юридические лица, приобретая шины у Участника Электронной Расширенной гарантии, получают Гарантийный талон.
- 3.1.24 ООО «Нокиан Шина», Участник Расширенной гарантии/ Участник Электронной Расширенной гарантии и Авторизованная торговая точка оставляют за собой право связаться с Покупателем по указанным контактным данным с целью проверки факта оказания обслуживания в рамках Расширенной гарантии и оценки удовлетворённости Покупателя после оказания обслуживания.

## Действия Покупателя при наступлении Гарантийного случая:

3.1.25 В случае обнаружения Покупателем повреждения на автомобильных шинах модельного ряда, указанного в пункте 2.3 настоящих Условий, приобретенных в период, указанный в пункте 2.1 настоящих Условий, в период, указанный в п.2.7, Покупатель с гарантийным талоном имеет право обратиться в любую Авторизованную торговую точку на территории Российской Федерации для проведения ремонта или замены. Покупатель, который приобрел шины у Участника Электронной Расширенной гарантии,

Manoba

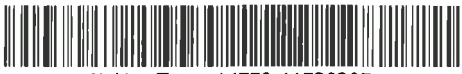

имеет право обратиться только в Авторизованные торговые точки с Электронной расширенной гарантией, отмеченные на сайте <u>www.nokiantyres.ru</u> специальным знаком Электронной расширенной гарантии.

- 3.1.26 Адреса Авторизованных торговых точек можно узнать на официальном сайте компании Nokian Tyres по адресу www.nokiantyres.ru или позвонив по телефону горячей линии 8-800-250-88-50 (звонок бесплатный).
- 3.1.27 Покупатель при обращении в Авторизованную торговую точку по Гарантийному талону обязан предъявить:

а) поврежденную шину;

б) заполненный согласно требованиям Гарантийный талон с печатью Участника Расширенной гарантии (с возможностью снять копию). В гарантийном талоне должны быть обязательно заполнены все графы и указан код шин – 8 символов, обозначающих дату производства и кодовое обозначение завода производителя и типоразмера шины (обычно находится вблизи надписи "DOT" на боковине шины);

в) первичные учетные документы, подтверждающие факт покупки шины (с возможностью снять копию). Первичными учетными документами являются:

- Кассовый чек с указанием информации о месте и дате приобретения шин, модели и типоразмере шин. В случае отсутствия необходимой информации на кассовом чеке Участник Расширенной гарантии обязан выдать товарный чек с указанием необходимой информации;
- Товарный чек (при отсутствии кассового аппарата у Участника Расширенной гарантии) с указанием информации о месте и дате приобретения шин, модели, типоразмере и стоимости шин;
- Товарная накладная с указанием информации о месте и дате приобретения шин, модели и типоразмере шин;
- Заказ-наряд с указанием информации о месте и дате приобретения шин, модели и типоразмере шин.

. Для шин, приобретенных Покупателем у Участника Расширенной гарантии, являющегося автосалоном, вместо кассового чека может быть предъявлен заказ-наряд. Данные документы должны содержать дату покупки, наименование модели и типоразмер шины, стоимость шины. Квитанция об оплате банковской картой не исключает необходимость наличия кассового или товарного чека;

г) документ, удостоверяющий личность Покупателя (паспорт, водительское удостоверение или военный билет) с возможностью снять копию;

д) свидетельство о регистрации транспортного средства или ПТС, на которые был оформлен Талон Расширенной гарантии (с возможностью снять копию).

е) доверенность на право представления интересов по Расширенной гарантии от имени юридического лица – обязательно только для тех ситуаций, когда в графе Покупатель указано юридическое лицо – в других ситуациях не является обязательным требованием.

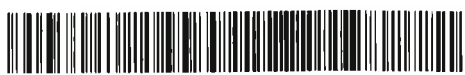

- 3.1.28 Покупатель при обращении в Авторизованную торговую точку с Электронной Расширенной гарантии по Электронной Расширенной гарантии обязан предъявить:
  - поврежденную шину;
  - сообщить номер телефона, по которому была активирована Электронная Расширенная гарантия в Системе;
  - первичные учетные документы (с возможностью снять копию), подтверждающие факт покупки шины (только в случае, если в момент Активации Электронной Расширенной гарантии документ не был предоставлен в Систему в электронном виде). Первичные учетные документы идентичны п. 2.1.27 подпункт 3.
  - документ, удостоверяющий личность Покупателя (паспорт, водительское удостоверение или военный билет) с возможностью снять копию;
  - свидетельство о регистрации транспортного средства или ПТС (с возможностью снять копию), которое было указано при Активации Электронной Расширенной гарантии в Системе.
  - 3.1.29 Авторизованная торговая точка проводит проверку документов и оценку состояния шин, предъявленных Покупателем. Авторизованная торговая точка принимает решение о том, удовлетворяет ли обращение Покупателя Условиям Расширенной гарантии или нет; есть ли необходимость осуществления ремонта/ замены без дополнительной оплаты со стороны Покупателя / предоставления 50% скидки или нет. Решение Авторизованной торговой точки фиксируется в Акте осмотра и Заказ-наряде (формы в Приложении № 1).
  - 3.1.30 Покупателю может быть отказано в оказании обслуживания в рамках программы Расширенная гарантия в случаях, перечисленных в п. 2.12 настоящих условий.
  - 3.1.31 В случае если Авторизованная торговая точка делает заключение о том, что шины моделей NOKIAN NORDMAN SZ, NOKIAN NORDMAN S SUV, NOKIAN NORDMAN 7, NOKIAN NORDMAN 7 SUV, NOKIAN NORDMAN RS2, NOKIAN NORDMAN RS2 SUV можно отремонтировать, Авторизованная торговая точка даёт консультацию Покупателю о том, что Покупатель может, но не обязан, воспользоваться платным услугами ремонта, предоставляемыми Авторизованной торговой точкой.
  - 3.1.32 В случае если Покупателем была повреждена шина, указанная в пункте 2.3 настоящих Условий, на которую, согласно Условиям Расширенной гарантии, предполагается возможность бесплатного ремонта без дополнительной оплаты со стороны Покупателя, то второй и последующие ремонты этой шины должны производиться Покупателем в Авторизованной торговой точке и за счёт Покупателя. Покупатель, если он намерен воспользоваться возможностью замены шины, обязан

lloqueda

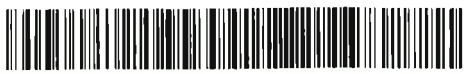

сохранять квитанции о платных ремонтах и предъявлять их по требованию Авторизованной торговой точки.

- 3.1.33 Если данные в Талоне, электронной форме, кассовом/товарном чеках / товарной накладной или заказ-наряде, свидетельстве о регистрации транспортного средства или документе, удостоверяющем личность, расходятся, то обязанность Покупателя состоит в подтверждении происхождения данных и необходимости оказания обслуживания. Покупатель составляет пояснительную записку по форме Приложения № 5 с объяснением расхождений, Авторизованная торговая точка прикладывает пояснительную записку к комплекту документов. Обязанность Покупателя при обращении в рамках электронной Расширенной гарантии при расхождение данных в электронной форме регистрации обратиться на горячую линию Nokian Tyres по номеру 8-800-250-88-50 с 08:00 до 20:00 по московскому времени и пройти процедуру идентификации с целью корректировки данных.
- 3.1.34 После проверки документов сотрудниками Авторизованной торговой производится оценка повреждений на шине, оценка точки заключение повреждений делается 0 возникновения и возможности/необходимости ремонта или замены повреждённой шины на шину в соответствии с п. 2.6 настоящих условий. В случае спорной или сложной ситуации экспертиза должна быть произведена в срок не более 20 календарных дней.
- 3.1.35 В случае если Авторизованной торговой точкой принято решение об оказании обслуживания для Покупателя без дополнительной оплаты с его стороны или предоставлении 50% скидки в рамках Расширенной гарантии – Покупатель получает обслуживание или приобретает шины с 50% скидкой и подписывает Акт осмотра и Заказ-наряд (Приложение № 1). Шину, по которой была оказана замена, либо предоставление 50% скидки, Покупатель обязан передать Авторизованной торговой точке.
- 3.1.36 В случае если Авторизованной торговой точкой принято решение об оказании обслуживания для Покупателя без дополнительной оплаты с его стороны в рамках Расширенной гарантии, но на момент обращения Покупателя на складе Авторизованной торговой точки отсутствует требуемая модель шины, Покупателю должно быть предложено по его выбору:

а) ожидать в срок не более 90 календарных дней поступления требуемой шины на склад Авторизованной торговой точки;

б) обратиться в другую Авторизованную торговую точку для замены;

в) в случае если данная модель отсутствует на складе Дистрибьютора и ООО «Нокиан Шина» (например, модель снята с производства), то Покупателю будет произведена замена на аналогичную по характеристикам и стоимости шину другой модели и/или типоразмера в соответствии с рекомендациями инструкций по эксплуатации транспортного средства Покупателя.

3.1.37 В случае отсутствия шины для замены в рамках программы Расширенной гарантии Авторизованная торговая точка обязана выдать Покупателю заполненный Акт осмотра и Заказ-наряд с отметкой – «нет шины в наличии». В случае если Авторизованной торговой точкой принято решение об отказе в обслуживании Покупателя в рамках Расширенной гарантии или решение об отказе в предоставлении 50%

118neerba

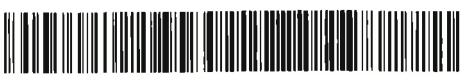

скидки на новую шину в рамках Расширенной гарантии – в Акте осмотра (Приложение № 1) Авторизованной торговой точкой делается отметка об отказе в обслуживании, указывается причина отказа. Оригинал Акта остаётся у Авторизованной торговой точки. Копия Акта выдаётся Покупателю.

#### Обязанности Покупателя

- 3.1.38 Покупатель при обращении в Авторизованную торговую точку обязан предъявить:
- все документы, указанные в пункте 3.1.27 и 3.1.28 настоящих Условий и предоставить сотруднику Авторизованной торговой точки возможность сделать их копию;
- поврежденную шину.
- 3.1.39 Покупатель обязан соблюдать Правила эксплуатации автомобильных шин АЭ 001-04 (утв. распоряжением Минтранса РФ от 21 января 2004 г. N АК-9-р), устанавливать на автомобиль только шины, которые соответствуют: сезону (лето-зима) в момент их эксплуатации, указанному в Техническом регламенте TC «О безопасности колесных транспортных средств» с учетом сложившихся погодных условий в данном регионе России; типоразмеру, индексу нагрузки и индексу скорости, указанным в руководстве по эксплуатации данного транспортного средства; а также не наносить намеренных повреждений.
- 3.1.40 Покупателю запрещено эксплуатировать шины в спущенном состоянии / с пониженным относительно рекомендованного давлением.
- 3.1.41 Если в результате экспертизы будет установлено, что Покупателем не соблюдались Правила эксплуатации автомобильных шин, либо повреждения носят намеренный характер, то настоящие Условия Расширенной гарантии не применяются, и обязанность ООО «Нокиан Шина» по замене или ремонту поврежденной шины не возникает.
- 3.1.42 При обращении Покупателя с требованием о замене двух и более шин (единовременно или в случае 2 (двух) и более не единовременных обращений по одному и тому же Гарантийному талону/ электронной активации) Покупатель обязан предоставить объяснение в устной форме: где, когда и при каких обстоятельствах он получил повреждения шин. Разъяснения фиксируются сотрудником Авторизованной торговой точки в Системе. При отказе предоставления разъяснений Покупателю может быть отказано в обслуживании по Расширенной гарантии.
- 3.1.43 При наличии расхождений в документах Покупателя, Покупатель обязан предоставить пояснительную записку по форме Приложения № 5 с объяснением расхождений. При отказе предоставления пояснительной записки Покупателю может быть отказано в оказании обслуживания по Расширенной гарантии.
- 3.1.44 Физическое лицо, обратившееся в Авторизованную торговую точку от имени юридического лица, должно предоставить доверенность или иной документ, подтверждающий полномочия физического лица представлять интересы юридического лица, указанного в Талоне.

Manola

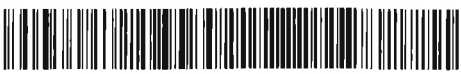

- 3.1.45 Покупатель обязан подтвердить актуальность указанного в Гарантийном талоне/Системе телефонного номера и дать возможность проверить эту информацию сотрудникам Авторизованной торговой точки.
- 3.1.46 При обращении с требованием оказания обслуживания по Расширенной гарантии, покупатель обязан подписать Акт осмотра, Заказ-наряд.
- 3.1.47 В случае если Авторизованной торговой точкой принято решение о замене шины в рамках Расширенной гарантии или предоставления скидки 50% – Покупатель обязан оставить поврежденную шину в Авторизованной торговой точке.
- 3.1.48 В случае если шина не была заменена или отремонтирована в день обращения, Покупатель обязан сохранить Акт с первичной датой обращения и предъявить его при необходимости во время последующих обращений.
- 3.1.49 В случае несогласия Покупателя с результатом осмотра поврежденной шины и подготовленным Авторизованной торговой точкой заключением (Акт осмотра -Приложение № 1), Покупатель имеет право обратиться в независимую экспертную организацию за собственный счет.. В случае признания экспертом, что повреждения шины удовлетворяют условиям Расширенной гарантии, Авторизованная Торговая точка должна компенсировать стоимость такой экспертизы Покупателю, в противном случае затраты Покупателя не компенсируются.
- 3.1.50 Повторный пересмотр и решение о замене либо ремонте шин и о возмещении расходов на экспертизу принимается в том случае, если в результате экспертизы будет установлено, что:

• повреждения на шине имеют исключительно эксплуатационный характер;

• эксплуатация производилась согласно Правилам эксплуатации автомобильных шин;

- повреждения не относятся к актам вандализма;
- повреждения нарушают герметичность шины;

• повреждения впоследствии приведут к преждевременному разрушению шины;

• повреждения не связаны с манерой управления транспортного средства;

В обратном случае ответственность ООО «Нокиан Шина» по замене или ремонту не возникает.

3.1.51 Перечень услуг, оказываемых в конкретных Авторизованных торговых точках, может различаться и зависит от оснащенности Авторизованной торговой точки сервисным оборудованием. В случае если Покупатель не может получить необходимое обслуживание в связи с ограничениями Авторизованной торговой точки, обусловленными технической оснащенностью шинного центра, Покупатель должен обратиться в другую Авторизованную торговую точку.

#### Участник Расширенной гарантии

Действия Участника Расширенной гарантии при продаже шин:

Manoba

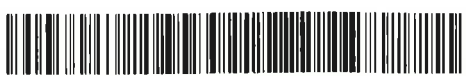

- 3.1.52 Участник Расширенной гарантии обязан:
- разместить в торговом зале плакат, информирующий о Расширенной гарантии;
- разместить на видном для покупателей месте наклейку «Участник Расширенной гарантии», предоставленную ООО «Нокиан Шина» (данное условие необязательно для Участников Расширенной гарантии, являющихся автосалонами);
- разместить на интернет-сайте (главная страница и страницы с продукцией Nokian Tyres) интернет-баннер, посвященный Расширенной гарантии от Nokian Tyres, с переходом на условия Расширенной гарантии на сайт <u>www.nokiantyres.ru</u> (для Участников Расширенной гарантии, которые являются интернет-магазинами или имеют интернет-сайт);
- разместить гарантийные талоны в удобном для Участника Расширенной гарантии месте;
- разъяснять Покупателям Условия Расширенной гарантии на шины Nokian Tyres;
- разъяснять Покупателю его действия при наступлении гарантийного случая по Расширенной гарантии и указать, где Покупатель может узнать адреса Авторизованных торговых точек для замены, ремонта или получения 50% скидки на шины при эксплуатационном повреждении;
- при продаже моделей шин Nokian Tyres, указанных в пункте 2.3 настоящих Условий, в период с 01.01.2019 по 31.12.2019 выдать Покупателю аккуратно и полностью заполненный гарантийный талон с печатью и подписью сотрудника Участника Расширенной гарантии, а также выдать первичные учётные документы, подтверждающие факт купли-продажи;
- участник Расширенной Гарантии в момент продажи шин Покупателю, осознавая, что Покупателем будут нарушены правила комплектации автомобиля шинами, имеет полномочия и обязан отказать Покупателю в выдаче гарантийного талона.
- 3.1.53 Гарантийный талон заполняется сотрудником Участника Расширенной гарантии со слов Покупателя.
- Талон по Расширенной гарантии должен быть аккуратно, правильно и 3.1.54 полностью заполнен. В гарантийном талоне обязательно должны быть указаны: ФИО / наименование Покупателя; марка, модель и государственный номер или VIN-номер транспортного средства, для которого приобретены шины, номер сотового телефона и электронная почта Покупателя; модель, размер и код шины – 8 символов, обозначающих дату производства и кодовое обозначение завода производителя и типоразмера шины (обычно находится вблизи надписи "DOT" на боковине шины), печать Участника Расширенной Покупателя, подтверждающая факт его гарантии, подпись ознакомления с настоящими Условиями Расширенной гарантии до совершения покупки и подтверждающая согласие на любую обработку своих персональных данных ООО «Нокиан Шина» или третьими

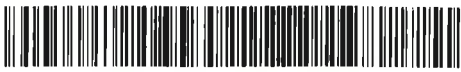

лицами по его выбору для предоставления Покупателю Расширенной гарантии.

- 3.1.55 В случаях отсутствия зарегистрированного государственного номера, для заполнения гарантийного Талона в Талоне фиксируется VIN-номер транспортного средства, указанный в паспорте транспортного средства (ПТС).
- 3.1.56 Участник Электронной Расширенной гарантии обязан:
- Выбрать один из способов работы по Электронной Расширенной гарантии (регистрация покупки с использованием собственной системы финансового учета компании с настроенной автоматической интеграцией передачи данных в Систему или регистрация покупки с использованием Системы напрямую)
- Обязан обеспечить бесперебойную работу по своевременной регистрации покупки (в том числе наличие технических средств, доступа в Интернет, наличие доступов для персонала Участника Электронной Расширенной гарантии в Систему и пр.)
- разместить в торговом зале плакат, информирующий о Расширенной гарантии;
- разместить в торговом зале на видных для Покупателей местах информационные материалы о том, что данная торговая точка является Участником Электронной гарантии, и о том, как Покупателю осуществить регистрацию/активацию на сайте www.nokiantyres.ru
- разместить на видном для покупателей месте наклейку «Участник Расширенной гарантии», предоставленную ООО «Нокиан Шина» (данное условие необязательно для Участников Расширенной гарантии, являющихся автосалонами);
- разместить на интернет-сайте (главная страница и страницы с продукцией Nokian Tyres) интернет-баннер, посвященный Расширенной гарантии от Nokian Tyres, с переходом на условия Расширенной гарантии на сайт <u>www.nokiantyres.ru</u> (для Участников Расширенной гарантии, которые являются интернет-магазинами или имеют интернет-сайт);
- регулярно проводить обучение для Персонала торговой точки о том, как работает Электронная Расширенная гарантия для Покупателя (действия персонала Участника Электронной гарантии и Покупателя);
- разъяснять Покупателям Условия Расширенной гарантии на шины Nokian Tyres (в том числе особенности Электронной Расширенной гарантии);
- разъяснять Покупателю его действия при наступлении гарантийного случая по Расширенной гарантии и указать, где Покупатель может узнать адреса Авторизованных торговых точек с Электронной Расширенной гарантией для замены, ремонта или получения 50% скидки на шины при эксплуатационном повреждении;
- выдать первичные учётные документы, подтверждающие факт куплипродажи шин;
- при продаже шин моделей, указанных в 2.3 настоящих Условий, запросить у Покупателя актуальный номер мобильного телефона для внесения в Систему (в случае если Участник Электронной Расширенной гарантии осуществляет автоматически или

118anoba

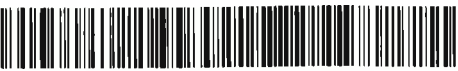

самостоятельно регистрацию покупки в Системе). В Систему заносится следующая информация:

- Номер мобильного телефона Покупателя
- Информация о приобретенных Покупателем шинах (количество, модель, типоразмер)
- Дата продажи
- Данные о торговой точке, в которой были куплены шины
- гарантии или Участник Электронной 3.1.57 Участник Расширенной Расширенной гарантии обязан предоставить Покупателю первичные приобретении шин. Первичные документы 0 документы 0 приобретении могут быть нескольких видов: кассовый чек, товарный чек, кассовый и товарный чек, товарная накладная, заказ-наряд. об оплате банковскими картами не исключает Квитанция необходимость наличия кассового или товарного чека.
- 3.1.58 Учётные документы о приобретении должны быть аккуратно, правильно и полностью заполнены, и должны содержать информацию о дате приобретения, модели и типоразмере шины, а также стоимость шины или колеса в сборе.
- 3.1.59 В случае если в кассовом чеке не указывается модель и типоразмер шин, то эти данные должны быть указаны в товарном чеке, который прикладывается к кассовому. Если в кассовом чеке сразу указывается модель, типоразмер шин, то допускается использование только кассового чека.
- 3.1.60 Использование товарного чека без кассового не допускается. При условии отсутствия обязанности по использованию контрольнокассовой техники у продавца, в соответствии с действующим законодательством, допускается непредставление кассового чека.
- 3.1.61 Отсутствие кассового чека при установленном кассовом аппарате считается нарушением условий Расширенной гарантии со стороны Участника Расширенной гарантии. При выявлении таких фактов ООО «Нокиан Шина» вправе лишить Участника Расширенной гарантии статуса Участника Расширенной гарантии.
- 3.1.62 Документы о приобретении прикладываются к Гарантийному талону (в случае его наличия).
- 3.1.63 Адреса Участников Расширенной Гарантии и Участников Электронной Расширенной гарантии публикуются на официальном сайте компании Nokian Tyres (www.nokiantyres.ru), а также информация доступна по телефону горячей линии 8 800 250 88 50 (звонок бесплатный).

#### Авторизованная торговая точка

## Действия Авторизованной торговой точки по Расширенной гарантии

- 3.1.64 Авторизованная торговая точка выполняет все обязательства Участника Расширенной гарантии, а также осуществляет замены, ремонты шин и предоставляет скидку 50% на шины в рамках Условий Расширенной гарантии.
- 3.1.65 При обращении Покупателя за оказанием обслуживания в рамках Расширенной гарантии персонал Авторизованной торговой точки

Alla work-

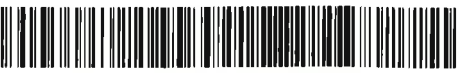

проверяет все документы и шину/шины, предъявленные Покупателем к осмотру. Список документов указан в п. 2.1.27 настоящих условий.

- 3.1.66 При обращении по Электронной Расширенной гарантии Авторизованная торговая точка в обязательном порядке должна проверить наличие у Покупателя активированной и действующей Электронной Расширенной гарантии. Проверка осуществляется по номеру телефона, который был указан Покупателем при активации, путем запроса в Системе. В случае, если Расширенная гарантия Покупателем не активирована или данные не соответствуют действительности, Авторизованная торговая точка должна отказать Покупателю в обслуживание.
- 3.1.67 При обращении по Расширенной гарантии Авторизованная торговая точка сканирует следующие документы Покупателя для внесения в Систему:
  - а) Копию акта осмотра поврежденной шины;
  - б) Копию документа, удостоверяющего личность Покупателя;

в) Копию Свидетельства о регистрации транспортного средства или ПТС;

- 3.1.68 В случае если при проведении экспертизы при обращении Покупателя становится очевидно, что шина использовалась в несоответствующий сезон, Авторизованная торговая точка обязана отказать Покупателю в оказании обслуживания по программе Расширенной гарантии.
- 3.1.69 При обращении Покупателя с требованием о замене двух и более шин (единовременно или в случае 2 и более не единовременных обращений) – Покупатель обязан дать объяснение в устной форме с информацией: где, когда и при каких обстоятельствах он получил повреждения шин. Сотрудники Авторизованной торговой точки фиксируют объяснения Покупателя в Автоматизированной системе, подтверждают, что повреждения шин соответствуют требованиям условий программы Расширенной гарантии. При отказе предоставления объяснений Покупателю может быть отказано в оказании обслуживания по Расширенной гарантии.
- 3.1.70 При несоответствии сведений в представленных документах (чек, документ, удостоверяющий личность, талон, свидетельство о регистрации транспортного средства/ПТС) или предоставлении неполного комплекта документов, Авторизованная Торговая точка и ООО «Нокиан Шина» вправе отказать Покупателю в обслуживании по Расширенной гарантии.
- 3.1.71 При наличии расхождений в документах Покупателя, Покупатель обязан предоставить пояснительную записку по форме Приложения № 5 с объяснением расхождений. При отказе предоставления пояснительной записки Покупателю Авторизованная торговая точка может отказать в оказании обслуживания по Расширенной гарантии.
- 3.1.72 В случае если в гарантийном талоне в качестве Покупателя фигурирует юридическое лицо, Авторизованная торговая точка обязана запросить доверенность или иной документ, подтверждающий полномочия физического лица, обратившегося в Авторизованную торговую точку от имени юридического лица.

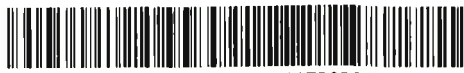

- 3.1.73 После проверки документов сотрудниками Авторизованной торговой производится оценка повреждений на шине, оценка точки повреждений И делается заключение 0 возникновения возможности/необходимости ремонта или замены повреждённой шины или предоставлении 50% скидки на приобретение новой шины согласно п. 2.6 настоящих Условий. В случае спорной или сложной ситуации экспертиза должны быть произведена срок не более 20 календарных дней.
- 3.1.74 Авторизованной торговой точкой может быть отказано Покупателю в оказании обслуживания по Расширенной гарантии в случаях, перечисленных в пункте 2.11 «Общие условия».
- 3.1.75 Авторизованная торговая точка обязана производить замену / ремонт шин / предоставлять скидку 50% в рамках настоящих Условий Расширенной гарантии.
- 3.1.76 По результатам проверки документов и оценки повреждений на шине Авторизованная торговая точка составляет Акт осмотра и Заказ-наряд.
- 3.1.77 Персонал Авторизованной торговой точки в присутствии Покупателя в дату обращения заполняет Акт осмотра и Заказ-наряд, в которых заполняет все поля; делает копии всех предоставленных Покупателем документов (гарантийный талон, документ о приобретении шины, документ удостоверяющий личность, свидетельство о регистрации транспортного средства), прикладывает полученные копии документов Покупателя к Актам для передачи в ООО «Нокиан Шина».
- 3.1.78 Персонал Авторизованной торговой точки обязан проверить актуальность указанного в Гарантийном талоне Покупателя телефонного номера.
- 3.1.79 Авторизованная торговая точка обязана ставить свою печать на всех Актах осмотра и Заказах-нарядах.
- 3.1.80 В случае если Авторизованной торговой точкой принято решение об оказании обслуживания для Покупателя без дополнительной оплаты с его стороны в рамках Расширенной гарантии или предоставления скидки 50% – Покупатель подписывает Акт осмотра Заказ-наряд по форме Приложения № 1 и получает обслуживание или скидку в размере 50%.
- 3.1.81 В случае принятия решения о замене шины или предоставлении скидки 50% персонал Авторизованной торговой точки отмечает на шине место повреждения мелом или другим способом, чтобы при проверке можно было легко определить место расположения повреждения.
- 3.1.82 В случае если Авторизованной торговой точкой принято решение об отказе от обслуживания без дополнительной оплаты со стороны Покупателя или об отказе в предоставлении скидки 50% в рамках Расширенной гарантии Покупателю предоставляется копия Акта осмотра по форме Приложения № 1 с отказом.
- 3.1.83 Если отказ не связан с отсутствием необходимой шины на складе Авторизованной торговой точки, а связан с нарушением Покупателем условий Расширенной гарантии, то в гарантийном талоне указывается «отказ».
- 3.1.84 В случае если Авторизованной торговой точкой принято решение об оказании обслуживания для Покупателя без дополнительной оплаты с его стороны в рамках Расширенной гарантии, но на момент обращения

Allanobe-

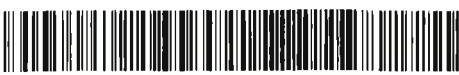

Покупателя на складе Авторизованной торговой точки отсутствует требуемая модель шины, то Покупателю следует предложить по его выбору:

- 3.1.84.1 ожидать в срок не более 90 календарных дней поступления требуемой шины на склад Авторизованной торговой точки;
- 3.1.84.2 обратиться в другую Авторизованную торговую точку для замены;
- 3.1.84.3 в случае если данная модель отсутствует на складе Дистрибьютора и ООО «Нокиан Шина» (к примеру, модель снята с производства или другие причины) и нет возможности предоставить Покупателю требуемую для замены шину в течение 90 дней, то Покупателю будет произведена замена на аналогичную по характеристикам и стоимости шину Nokian Tyres другой модели, согласно п.2,7. настоящих условий.
  - 3.1.85 В случае отказа в оказании обслуживания по Расширенной гарантии Авторизованная торговая точка выдает Покупателю копию Акта с первичной датой обращения.
  - 3.1.86 Ремонт шины производится только в случае, если на шине есть прокол по центральной части беговой дорожки протектора и диаметр отверстия не превышает 6 мм. Ремонт шины в рамках Расширенной гарантии должен осуществляться только следующими методами: «грибок» или двухдетальный ремонт («ножка» и «заплатка»). Выбор метода ремонта осуществляется в зависимости от угла, под которым протектор шины был проколот посторонним предметом. Если угол оси отверстия от прохождения постороннего предмета образует угол менее 25 градусов от вертикальной линии, проведённой перпендикулярно к плоскости пятна контакта протектора, то следует использовать «грибок». При других значениях следует использовать двухдетальный метод ремонта.
  - 3.1.87 Ремонт с помощью «жгутов» без демонтажа шины с обода и осмотра считается временным и не обеспечивает безопасности. В рамках Расширенной гарантии ремонт с помощью «жгутов» не допускается.
  - 3.1.88 Только в случае пореза, разрыва или вздутия на боковине осуществляется замена шины на новую или предоставление 50% скидки на новую шину. Также замена шины осуществляется, если величина диаметра отверстия прокола шины более 6 мм и/или прокол располагается в плечевой зоне и зоне боковины шины.
  - 3.1.89 Ремонт повреждений шин NOKIAN NORDMAN SZ, NOKIAN NORDMAN S SUV, NOKIAN NORDMAN 7, NOKIAN NORDMAN 7 SUV, NOKIAN NORDMAN RS2, NOKIAN NORDMAN RS2 SUV для Покупателя без дополнительной оплаты с его стороны в рамках Условий Расширенной гарантии не осуществляется.
  - 3.1.90 Персонал Авторизованной торговой точки обязан вписать в Гарантийный талон информацию касательно произведённого ремонта/замены шины или предоставленной скидки. В случае если была осуществлена замена шины, DOT-код замененной шины должен быть вычеркнут. В случае если была осуществлена продажа шины с 50% скидкой, DOT-код поврежденной шины должен быть вычеркнут.
  - 3.1.91 В рамках Электронной Расширенной гарантии персонал Авторизованной торговой точки обязан внести в Систему информацию касательно произведённого ремонта/замены шины или предоставленной скидки. В случае если была осуществлена замена

1 Banobr

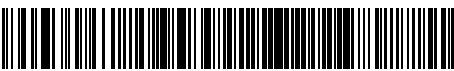

шины, DOT-код замененной шины должен быть отмечен в Системе. В случае если была осуществлена продажа шины с 50% скидкой, DOT-код поврежденной шины должен быть отмечен в Системе.

- 3.1.92 Копию Талона Расширенной гарантии необходимо делать после того, как в талон внесены данные об оказанном обслуживании.
- 3.1.93 На замененную шину Расширенная гарантия не распространяется и новый Гарантийный талон не выдаётся.
- 3.1.94 При нарушении Покупателем Условий Расширенной гарантии, Авторизованная торговая точка и ООО «Нокиан Шина» вправе отказать Покупателю в обслуживании по Расширенной гарантии.
- 3.1.95 В случае если шина не была заменена или отремонтирована в день обращения, то в Заказе-наряде необходимо указать дату первого обращения и фактическую дату выполнения гарантийных обязательств. Представитель Авторизованной торговой точки и Покупатель должны расписаться в указанных документах.
- 3.1.96 Все поврежденные шины, не подлежащие ремонту, собираются на складе Авторизованной торговой точки и хранятся до момента их осмотра представителем ООО «Нокиан Шина».
- 3.1.97 В случае, если Региональный представитель ООО «Нокиан Шина» не согласен с решением Авторизованной торговой точки о замене, ремонте или предоставлении 50% скидки в отношении той или иной шины, ATT в течение 2x (двух) недель с момента получения информации от Представителя об отказе в компенсации должна предоставить исправленный комплект документов или обоснование своей позиции. Если по истечении срока в 2 недели Авторизованная торговая точка не предоставила необходимых обоснований и не исправила детали в документах, ООО «Нокиан Шина» вправе отказать в компенсации шин, отмеченных Представителем, и компенсировать только те шины, которые были утверждены для компенсации. Те случаи, по которым Региональный представитель ООО «Нокиан Шина» выразил несогласие, а исправлений или обоснований было, навсегда теряют возможность выполнено не быть компенсированы ООО «Нокиан Шина» в адрес Авторизованной торговой точки.
- 3.1.98 Исправленные документы и комментарии Авторизованная торговая точка должна направить в адрес ООО «Нокиан Шина» в Автоматизированной системе учета гарантийных случаев ООО «Нокиан шина».

# 4 ДЕЙСТВИЕ УСЛОВИЙ РАСШИРЕННОЙ ГАРАНТИИ

- 4.1 Настоящие Условия Расширенной Гарантии вступают в силу с 01.01.2019 года и действуют до истечения установленного настоящими Условиями срока Расширенной Гарантии на летние и зимние шины, приобретенные в период с 01.01.2019 года по 31.12.2019 года.
- 4.2 По истечении срока действия Расширенной гарантии на приобретенные шины распространяются стандартные гарантийные условия.

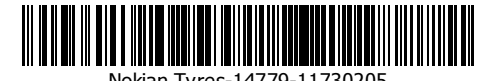

Приложение № 4 к условиям Расширенной гарантии «Пример внешнего вида гарантийного талона»

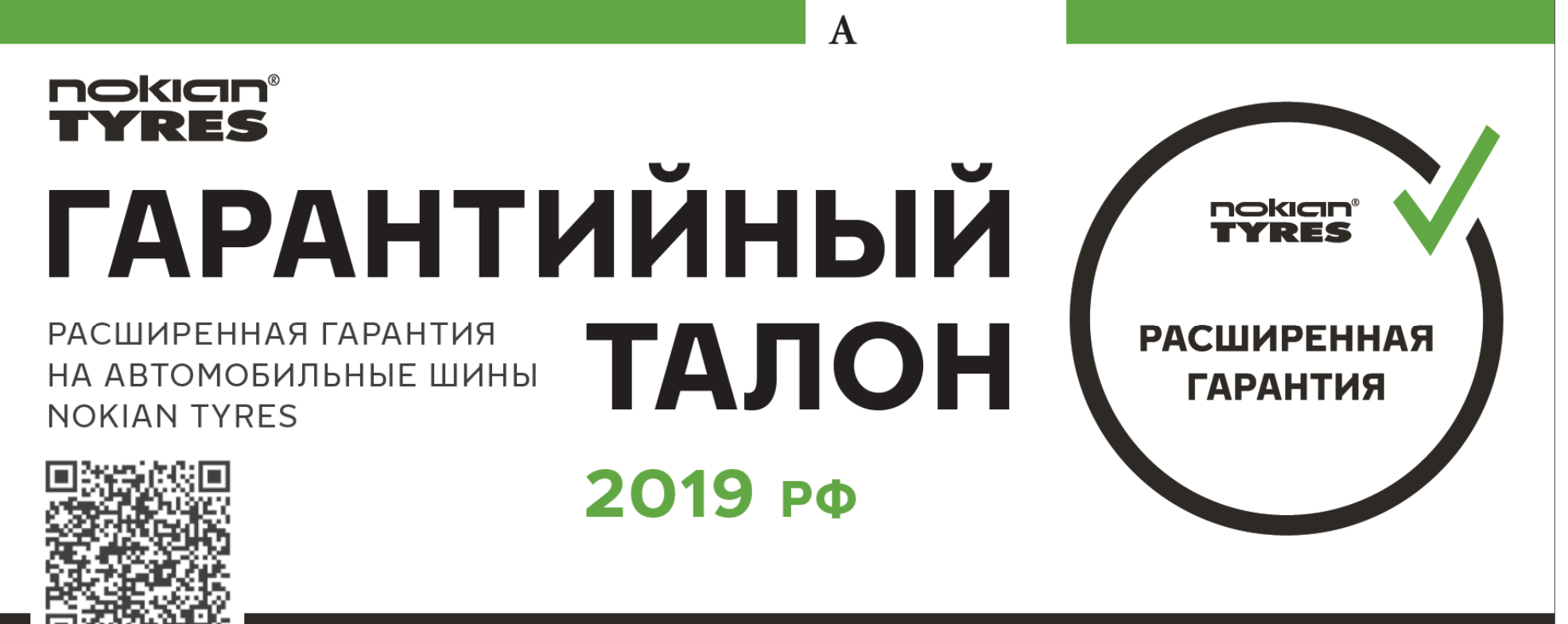

NOKIANTYRES.RU

ГОРЯЧАЯ ЛИНИЯ: 8 800 250 88 50

Приложение № 5 к условиям Расширенной гарантии

Сотруднику Авторизованной торговой точки От (ФИО)\_\_\_\_\_

|                | _                                                                                 |                    |                   |
|----------------|-----------------------------------------------------------------------------------|--------------------|-------------------|
|                | Пояснительная записка                                                             |                    |                   |
| В пре          | едъявленных мною документах:                                                      |                    |                   |
|                | гарантийный талон;                                                                |                    |                   |
|                | документ, подтверждающий приобретение шин;                                        |                    |                   |
|                | документ, удостоверяющий личность;                                                |                    |                   |
|                | свидетельство о регистрации/ПТС;                                                  |                    |                   |
|                | иное                                                                              |                    |                   |
| данны<br>причи | ые отличаются от информации, указанной в гара<br>ине:                             | итийном талоне     | № по              |
|                | На основании вышеизложенного просьба оказать обслужива<br>Подпись Покупателя20_г. | ание в рамках Расш | иренной гарантии. |
|                | Сотрудник Авторизованной торговой точки20г                                        | `•                 |                   |
|                | Региональный представитель<br>ООО «Нокиан Шина» 201                               | <b>`</b> .         |                   |

М. П.

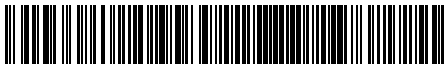

### Приложение № 6 к условиям Расширенной гарантии.

#### Инструкция для покупателей по самостоятельной регистрации покупки шин с Электронной Расширенной гарантией и активации Электронной Расширенной гарантии на сайте <u>www.nokiantyres.ru</u>

#### Используемые сокращения и аббревиатуры

| Сокращение или аббревиатура | Расшифровка                                                                                   |
|-----------------------------|-----------------------------------------------------------------------------------------------|
| NT                          | Nokian Tyres                                                                                  |
| РГ                          | Расширенная гарантия                                                                          |
| Продавец шин NT             | Торговая точка, в которой были куплены шины                                                   |
| ATT                         | Авторизованная Торговая Точка (Шинный центр,<br>осуществляющий обслуживание по случаям РГ NT) |

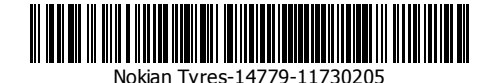

## Вводное пояснение

В данной инструкции описываются основные шаги и действия, связанные с регистрацией покупки шин Nokian Тугез с получением сервиса по электронной Расширенной гарантии. В частности, объяснены механизмы:

- Авторизация в системе;
- Полная саморегистрация РГ;
- Просмотр списка зарегистрированных покупок;
- Активация РГ.

Регистрация электронной РГ предусмотрена для всех шин NT, которые входят в программу РГ. Зарегистрировать электронную РГ могут только те покупатели, которые приобрели продукцию NT в торговых точках, предоставляющих обслуживание по регистрации электронной Расширенной гарантии. Актуальный список таких торговых точек размещен по адресу: <a href="https://www.nokiantyres.ru/hakka-garanty/shinnye-tsentry/">https://www.nokiantyres.ru/hakka-garanty/shinnye-tsentry/</a>.

Данная инструкция рассчитана на лиц, не имеющих специальных знаний в области информационных технологий, но обладающих базовыми навыками работы с компьютером и интернетом.

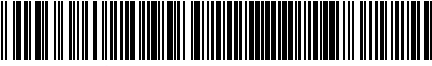

## I. Авторизация в системе

Зайдите на сайт <u>https://www.nokiantyres.ru/hakka-garanty/activation</u>. Для регистрации электронной РГ перейдите в раздел «Активация Электронной Расширенной Гарантии» (1).

| инновации                                                                                                    | РАСШИРЕННАЯ ГАР/                                                                                                    | RNTHA<br>C                                                                                                    | NOKIAN TYRES                                                                                                    | купить                              | служба поддержки            | Q, RU |
|----------------------------------------------------------------------------------------------------|----------------------------------------------------------------------------------------------------|----------------------------------------------------------------------------------------------------|----------------------------------------------------------------------------------------------------|-------------------------------------|-----------------------------|-------|
|                                                                                                    | АВТОРИЗОВАННЫЕ Т<br>ИНТЕРНЕТ-МАГАЗИН                                                                                                    | ОРГОВЫЕ ТОЧКИ<br>Ы                                                                                                    |                                                                                                    | АКТИВАЦИЯ ЭЛЕК                      | ТРОННОЙ РАСШИРЕННОЙ ГАРАНТИ | 1     |
| Электронная Расширенна<br>Вам достаточно лишь раз<br>будущем иметь возмож<br>сервисной точки смогут<br>активации.<br>Если во время эксплуата<br>по телефону +7 800 2508<br>Подробные условия прог<br>Электронной Расширенно | я гарантия () подразумевает отсу<br>зарегистрировать свою покупку и<br>ность воспользоваться услугой по<br>идентифицировать Вас и Ваше п<br>ции шин Ваши данные изменилися<br>850 для внесения этих изменений<br>раммы, а также список торговых<br>й гарантии, размещены на страниц | тствие бумажного гарантий<br>активировать гарантийный<br>в ремонту или замене пов<br>раво на получение серви<br>ь, Вам необходимо обрати<br>в Ваш профиль.<br>точек, где можно приобр<br>е Расширенной гарантим. | йного талона.<br>сервис от Nokian Tyres, что<br>урежденной шины. Сотруду<br>са по данным, указанным<br>ться в колл-центр Nokian T<br>рести шины и получить сер | бы в<br>ники<br>при<br>утез<br>рвис |                             |       |
| +7(                                                                                                    | 2                                                                                                    | Получить SMS-код                                                                                                    | 3                                                                                                    |                                     |                             |       |
| Введите проверочный код и                                                                                                    | ra SMS                                                                                                    | Проверить SMS-код                                                                                                    | 5                                                                                                    |                                     |                             |       |
| Введите ИНН организации-г                                                                                                    | продавца                                                                                                    |                                                                                                    | <b>0</b>                                                                                                    |                                     |                             |       |
| Выберите адрес торговой то                                                                                                    | 4801                                                                                                    |                                                                                                    | 0 7                                                                                                    |                                     |                             |       |
| Продолжить                                                                                                    | 8                                                                                                    |                                                                                                    | -                                                                                                    |                                     |                             |       |

- 1. Введите контактный номер телефона в поле для ввода (2) и нажмите кнопку «Получить SMS-код» (3).
- 2. Проверьте ваш мобильный телефон, на него должно прийти смс-сообщение с проверочным SMSкодом.
- 3. Введите проверочный код в поле (4) и нажмите кнопку «Проверить SMS-код» (5).
- 4. Введите ИНН организации-продавца (напечатан на чеке о покупке шин) в поле (6).
- 5. Выберите шинный центр, в котором были куплены ваши шины из раскрывающегося списка (7).
- 6. Нажмите кнопку «Продолжить» (8).

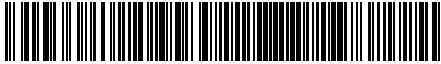

# **II.** Регистрация покупки и активация Расширенной Гарантии

После успешной авторизации в системе вам станет доступен список покупок, зарегистрированных на данный телефонный номер.

В случае, если на телефонный номер ранее небыли зарегистрированы покупки, будет отображено сообщение: «На данный телефонный номер по указанному адресу покупки не зарегистрированы». Во всех остальных случаях следует переходить к п. Ш текущей инструкции.

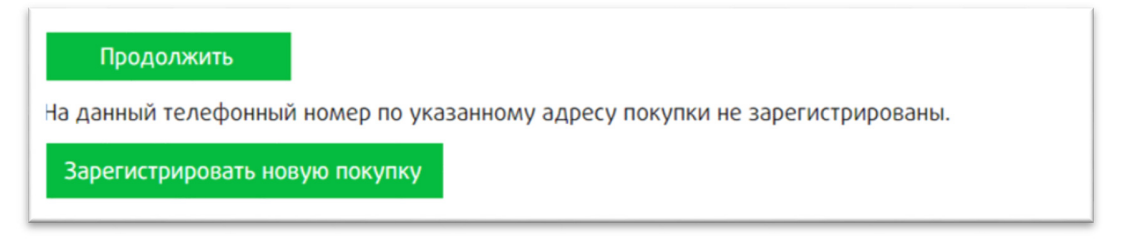

Кнопка «Зарегистрировать новую покупку» позволяет зарегистрировать и активировать новую покупку на текущий номер телефона. При нажатии на кнопку открывается «Анкета регистрации покупки». Все поля данной анкеты являются обязательными для заполнения.

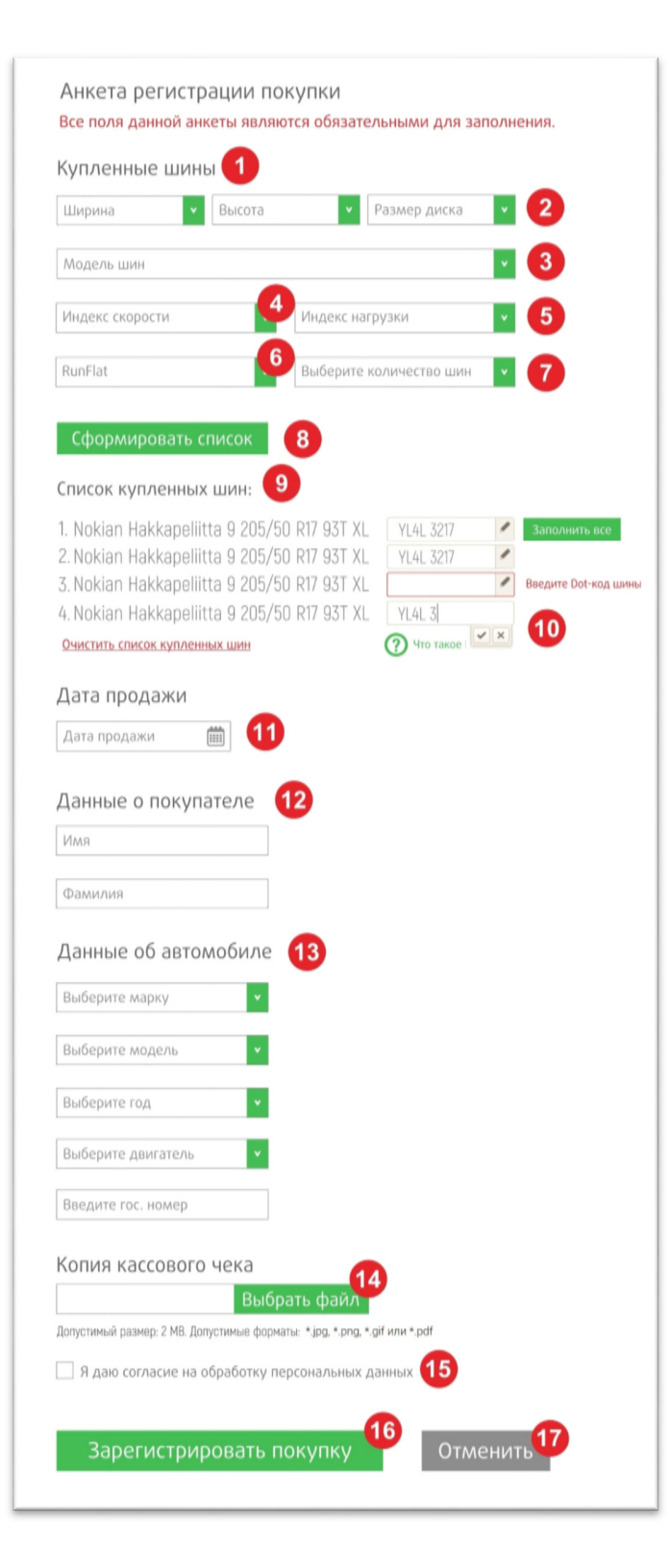

| 1  | Блок «Купленные шины»               |
|----|-------------------------------------|
| 2  | Ширина, Высота и Размер шины        |
| 3  | Модель шины                         |
| 4  | Индекс скорости                     |
| 5  | Индекс нагрузки                     |
| 6  | Run Flat                            |
| 7  | Количество шин                      |
| 8  | Кнопка формирования списка шин      |
| 9  | Список купленных шин                |
| 10 | Поле ввода DOT-кода шины            |
| 11 | Дата продажа шины                   |
| 12 | Имя и Фамилия покупателя            |
| 13 | Автомобиль покупателя               |
| 14 | Копия кассового чека                |
| 15 | Подтверждения согласия на обработку |
|    | персональных данных                 |
| 16 | Кнопка одновременной регистрации    |
|    | покупки и активации РГ              |
| 17 | Кнопка Отмены                       |

- Анкета регистрации покупки заполняется последовательно.
- В блок «Купленные шины» (1) необходимо ввести все характеристики купленной шины.
- В блок «Список купленных шин» (9) необходимо ввести DOT-код каждой шины. <u>Вы можете</u> <u>посмотреть DOT-код вашей шины на боковине с</u> внешней или внутренней стороны шины.
- В блок «Дата продажи» (11) необходимо ввести дату, когда были куплены шины согласно кассовому чеку.
- В блок «Данные о покупателе» (12) необходимо ввести ваше Имя и Фамилию.
- В блок «Данные об автомобиле» (13) необходимо ввести полные сведения об автомобиле, на который были/будут установлены шины.
- В блок «Копия кассового чека» (14) необходимо загрузить фотографию/скан полученного при покупке кассового чека.
- После корректного заполнения всех полей и подтверждения согласия на обработку персональных данных вы сможете зарегистрировать покупку и активировать РГ (16). Внесенные данные будут отображены в списке зарегистрированных покупок (п.Ш)

## ш. Список зарегистрированных покупок

В случае, если на телефонный номер ранее были зарегистрированы покупки, будет отображен список зарегистрированных покупок (1). В столбце «Дата покупки» (2) отображается дата, в которую были куплены шины. В столбце «Купленные шины» (3) отображается список моделей и типоразмеров купленных шин. В столбце «Статус оказания гарантийного обслуживания» (4) отображается текущий статус обслуживания по каждой шине (Не оказывалось – по данной шине возможно обслуживание по РГ; Ремонт – по данной был произведён ремонт по РГ, обслуживание возможно; Обмен – по данной шине был произведён обмен по РГ, обслуживание невозможно).

В столбце «Статус активации электронной гарантии» (5) отображается текущий статус активации («Электронная гарантия активирована» – по данной покупке успешно заполнена и сохранена вся необходимая информация, электронная гарантия активна и предоставляет право на обращение по РГ; «Активировать гарантию для этой покупки» (6) – по данной покупке продавец шин NT зарегистрировал покупку, необходимо нажать на кнопку и активировать электронную гарантию; «Электронная гарантия была использована или истёк срок ее действия» – по всем шинам из данной покупки было осуществлено обслуживание по РГ со статусом «Обмен», или электронная гарантия не была активирована в установленный период, обслуживание по РГ невозможно).

Кнопка «Зарегистрировать новую покупку» (7) позволяет зарегистрировать и активировать новую покупку на текущий номер телефона (п. II).

ВАЖНО! Обращение по РГ с не активированной электронной гарантией невозможно!

| Дата покупки | Купленные шины                             | Статус оказания<br>гарантийного<br>обслуживания | Статус активации<br>электронной гаранти      |
|--------------|--------------------------------------------|-------------------------------------------------|----------------------------------------------|
| 23.01.2019   | Nokian Hakkapeliitta 9 205/55 R 16 94 T XL | Не оказывалось                                  | Электронная гаранти<br>активирована          |
| 21.01.2019   | Nokian Hakkapeliitta 8 195/55 R 16 91 T XL | Не оказывалось                                  | Электронная гаранти<br>активирована          |
| 11.01.2019   | Nokian Hakkapeliitta 8 195/60 R 15 92 T XL | Не оказывалось                                  | Активировать<br>гарантию для этой<br>покупки |
| 10.01.2019   | Nokian Hakkapeliitta 8 195/60 R 15 92 T XL | Не оказывалось                                  | Электронная гаранти<br>активирована          |

Зарегистрировать новую покупку

В случае, если продавец шин NT зарегистрировал вашу покупку и вы видите её в списке покупок, вам необходимо Активировать электронную гарантию для этой покупки, нажав на кнопку (6). Вам откроется частично предзаполненная анкета регистрация покупки, в которой необходимо дозаполнить недостающие данные. Вид анкеты идентичен анкете, описанной в <u>п. II</u>. Блоки «Список купленных шин» и «Дата продажи» заблокированы.

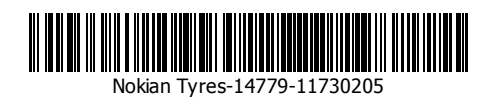

# IV. Ответы на вопросы

Горячая линия Nokian Tyres в России (звонок бесплатный): 8 (800) 250 88 50 E-mail: feedback.rus@nokiantyres.com